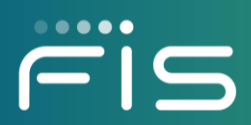

# **FISLink** Support for external/client accounts

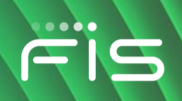

### Contents

| Overview                                                                                   | 3 |
|--------------------------------------------------------------------------------------------|---|
| Password Reset                                                                             | 3 |
| Multi-Factor Authentication                                                                | 4 |
| How an FIS Employee should open a ticket to get help with a client's FISLink account issue | 5 |

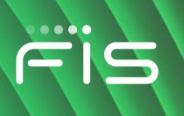

#### **Overview**

This guide covers how Client/Customers/Vendors (any external account in FISLink) can get support if they are having trouble logging into FISLink.

This guide will go through the self-service password reset option, as well as how to get additional support if a password reset does not resolve the issue.

#### **Password Reset**

Clients, If you forget your password, you can reset it using the "CLIENTS/CUSTOMERS: Reset your password" link on the main page of FISLink. Click the link and enter your email address to start the password reset process. In a few minutes you will receive an email with information on how to reset your password. Due to FIS Policy, your password can only be reset 1 time per day.

The security policy for FISLink will lock your account after 3 consecutive failed login attempts. You may see a message similar to this:

| FIS                                                                                                    |  |
|----------------------------------------------------------------------------------------------------|--|
| Sign in failure<br>An error occurred when trying to sign into the system.<br>Invalid username or password, or the account has been locked. Please try again later or contact a system administrator. |  |
| Terms of Use<br>© FIS 2019                                                                                                    |  |

Your account will automatically unlock after 30 minutes. To unlock your account immediately you will need to go through the password reset process as described above.

If you are unable to login after resetting your password and you suspect your account is permanently locked, please notify the FIS Employee that originally sent you the delivery through FISLink. The FIS Employee should open a ticket through the Global Support Center.

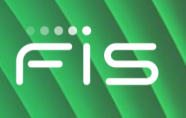

#### **Multi-Factor Authentication**

If you are prompted for a 2 step verification code, as shown below, that means you have gone through the MFA setup process and the system believes MFA is activated for your account.

| <u> </u>                                                                                                    |  |  |  |  |  |  |
|----------------------------------------------------------------------------------------------------|--|--|--|--|--|--|
|                                                                                                    |  |  |  |  |  |  |
| Please check your authentication app for the 2 step verification code.                                                                           |  |  |  |  |  |  |
| Enter the code below to log in                                                                                                    |  |  |  |  |  |  |
| □ Trust this browser                                                                                                    |  |  |  |  |  |  |
| You should only check this box if you are on a trusted device such as your home computer or a work computer that is not shared with other users. |  |  |  |  |  |  |
| If check this box you will not have to enter a code every time you log in from this browser.                                                     |  |  |  |  |  |  |
| Continue                                                                                                    |  |  |  |  |  |  |

If you bypassed the QR code screen during the MFA setup, or manually entered the secret key manually, and FISLink is not accepting the 2 steps verification code, you will need assistance from FIS because there is no self-support available for MFA.

To get support for your MFA login issue, please contact the FIS Employee that you work with to transfer files using FISLink. That FIS Employee will need to open a support ticket, in their name, and note that you are having an issue with MFA in FISLink. The FIS Employee can open a ticket as shown below.

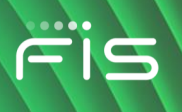

## How an FIS Employee should open a ticket to get help with a client's FISLink account issue

| 1.                                                                                     | Navigate to the Global Support Center:                                            | https://support.fis.app                                                                                                    |  |  |  |  |
|----------------------------------------------------------------------------------------|-----------------------------------------------------------------------------------|----------------------------------------------------------------------------------------------------|--|--|--|--|
| 2.                                                                                     | Type FISLink in the search box                                                    | fislink                                                                                                    |  |  |  |  |
| 3.                                                                                     | In the results, click "Help<br>me restore access to an<br>application or website" | Access How-to Guides         Help me restore access to an application or website       Access Issues         Apps & Software How-to Guides         I need access to an application or website       Application Access |  |  |  |  |
| 4.                                                                                     | Expand the scenario for a corporate systems application.                          | Scenario 7<br>I can't access a corporate systems application (FISLink, EMS, CMS, RTS,<br>etc.)                                                                                                    |  |  |  |  |
| 5.                                                                                     | Select Create Ticket                                                              | 1 OF 1 Request To Restore Access To A Corporate Systems Application To request to restore access to a corporate systems application (FISLink, EMS, CMS, RTS, etc.), please create a ticket.  Create ticket             |  |  |  |  |
| 6.                                                                                     | In the "Which application<br>are you trying to access?"                           | Which application are you trying to access?*                                                                                                    |  |  |  |  |
|                                                                                        | Systems Applications                                                              | SharePoint Site                                                                                                    |  |  |  |  |
| 7.                                                                                     | Type "FISLink" as the name of the application                                     | Office365 Application Corporate Systems Applications(CMS, EMS, RTS, etc.) Other                                                                                                    |  |  |  |  |
|                                                                                        |                                                                                   | What is the name of the application? *                                                                                                    |  |  |  |  |
|                                                                                        |                                                                                   | FISLink                                                                                                    |  |  |  |  |
| In the "Description of error" box, describe the error that the client is experiencing: |                                                                                   |                                                                                                    |  |  |  |  |

| 8.  | If the account login issue<br>is related to <b>Multi-Factor</b><br><b>Authentication</b> :                                                         | 1.<br>2.<br>3.<br>4.<br>For | <ol> <li>Enter the description stating "FISLink Client MFA issue"</li> <li>Include client's email address so their FISLink account can be<br/>located.</li> <li>Include additional details to description such as specific error<br/>messages.</li> <li>Attach screen captures, if available.</li> </ol> For Example: |  |  |  |
|-----|----------------------------------------------------------------------------------------------------|-----------------------------|----------------------------------------------------------------------------------------------------|--|--|--|
|     |                                                                                                    | De                          | escription of error *                                                                                                    |  |  |  |
|     |                                                                                                    | F<br>C<br>is                | ISLink Client MFA issue<br>Client joe.user@somebank.com is not able to login to FISLink because it<br>a prompting for a secondary code that the client does not have.                                                                                                    |  |  |  |
|     | If                                                                                                    |                             |                                                                                                    |  |  |  |
| 9.  | with a <b>password or</b>                                                                                                    | 1.<br>2.                    | Include client's email address so their FISLink account can be                                                                                                    |  |  |  |
|     | <b>lockout issue</b> that is not<br>resolved with a reset,<br>proceed as follows:                                                                  | 3.                          | located.<br>Include additional details to description such as specific error<br>messages. Attach screen captures, if available.                                                                                                    |  |  |  |
| 10. | . If you need assistance1with a client who uses afree email service(gmail, yahoo, Hotmail,2aol, etc) and the client is2not able to register their3 | 1.                          | In the description box state:<br>"FISI ink client issue - account registration required"                                                                                                    |  |  |  |
|     |                                                                                                    |                             | "Route ticket to Corporate Systems Administration"                                                                                                    |  |  |  |
|     |                                                                                                    | 2.                          | Include client's email address so their FISLink account can be located.                                                                                                    |  |  |  |
|     |                                                                                                    | 3.                          | Include additional details to description such as specific error messages (if available)                                                                                                    |  |  |  |